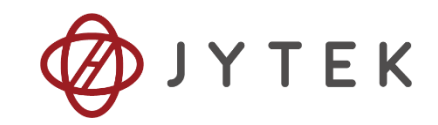

# PCIe/PXIe-5411 High Speed Digital I/O Module

## **User Manual**

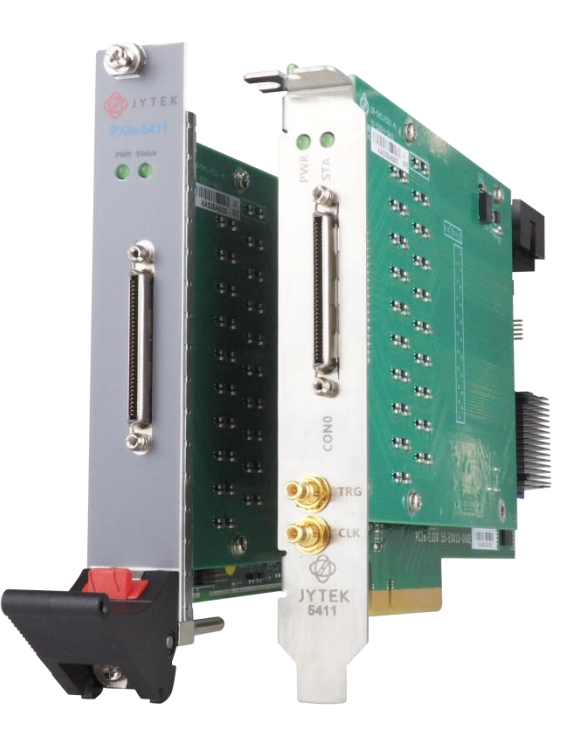

| User Manual Version: | V1.8.5         |
|----------------------|----------------|
| Revision Date:       | Nov . 26. 2021 |

| 1.Introduction                                   | 1  |
|--------------------------------------------------|----|
| 1.1 Overview                                     | 1  |
| 1.1.1 Product Function Overview                  | 1  |
| 1.1.2 Product Uses                               | 1  |
| 1.2 Main features                                | 2  |
| 1.3 Abbreviation                                 | 2  |
| 1.4 Learn by Example                             | 2  |
| 2.Hardware Specifications                        | 4  |
| 2.1 System Diagram                               | 4  |
| 2.2 Hardware Specification                       | 5  |
| 2.2.1 Basic                                      | 5  |
| 2.2.2 Waveform Acquisition (DI)                  | 5  |
| 2.2.3 Waveform Generation (DO)                   | 6  |
| 2.2.4 Waveform Characteristics                   | 7  |
| 2.2.5 Timing Characteristics                     | 8  |
| 2.2.6 Physical and Environment                   | 8  |
| 2.3 Front Panel and Pin Definition               | 9  |
| 3.Software                                       | 11 |
| 3.1 System Requirements                          | 11 |
| 3.2 System Software                              | 11 |
| 3.3 C# Programming Language                      | 12 |
| 3.4 PCIe/PXIe-5411 Series Hardware Driver        | 12 |
| 3.5 Install the SeeSharpTools from JYTEK         | 12 |
| 3.6 Running C# Programs in Linux                 | 12 |
| 4.Operating PCIe/PXIe-5411                       | 14 |
| 4.1 Quick Start                                  | 14 |
| 4.2 Programmable Multifunctional I / O           | 14 |
| 4.2.1 Static DI/ DO Loopback                     | 14 |
| 4.2.2 Dynamic DI/ DO Loopback                    | 15 |
| 4.2.3 Hardware Timing High-Speed Input Function  | 18 |
| 4.2.4 Hardware Timing High-Speed Output Function | 20 |
| 4.3 Sampling Clock                               | 23 |
| 4.4 PLL                                          | 23 |
| 4.5 Trigger Type                                 | 23 |
| 4.5.1 Immediate Trigger                          | 23 |
| 4.5.2 Software trigger                           | 24 |

## Table of Contents

| 4.5.3 External Digital Trigger                              | 26 |
|-------------------------------------------------------------|----|
| 4.6 Trigger Mode                                            | 29 |
| 4.6.1 Start Trigger                                         | 29 |
| 4.6.2 Reference Trigger                                     | 29 |
| 4.6.3 ReTrigger                                             | 30 |
| Learn by Example 4.6                                        | 31 |
| 4.7 System Synchronization Interface (SSI) for PCIe Modules | 34 |
| 4.8 DIP Switch in PCIe-5411                                 | 35 |
| 5.Using PCIe/PXIe-5411 in Other Software                    | 36 |
| 5.1 Python                                                  | 36 |
| 5.2 C++                                                     | 36 |
| 6.About JYTEK                                               | 37 |
| 6.1 JYTEK China                                             | 37 |
| 6.2 JYTEK Hardware Products                                 | 37 |
| 6.3 JYTEK Software Platform                                 | 37 |
| 6.4 JYTEK Warranty and SupportServices                      | 38 |
| 7.Statement                                                 | 39 |

| Figure 1                                                  | 2  |
|-----------------------------------------------------------|----|
| Figure 2 PCIe/PXIe-5411 System Block Diagram              | 4  |
| Figure 3 PCIe / PXIe-5411 front panel                     | 9  |
| Figure 4                                                  | 15 |
| Figure 5                                                  | 15 |
| Figure 6                                                  | 16 |
| Figure 7                                                  | 16 |
| Figure 8 PCIe / PXIe-5411 DI acquisition sequence diagram | 18 |
| Figure 9                                                  | 19 |
| Figure 10                                                 | 20 |
| Figure 11                                                 | 21 |
| Figure 12                                                 | 22 |
| Figure 13                                                 | 24 |
| Figure 14                                                 | 25 |
| Figure 15                                                 | 26 |
| Figure 16 External Digital Trigger                        | 26 |
| Figure 17                                                 | 27 |
| Figure 18                                                 | 28 |
| Figure 19 Start Trigger                                   | 29 |

| Figure 20 Reference Trigger          | 30 |
|--------------------------------------|----|
| Figure 21 ReTrigger                  | 31 |
| Figure 22                            | 31 |
| Figure 23                            | 32 |
| Figure 24                            | 33 |
| Figure 25                            | 33 |
| Figure 26 SSI Connector in PCIe-5411 | 34 |
| Figure 27 DIP Switch in PCIe-5411    | 35 |

| Table 1 PCIe /PXIe-5411 products Main Features                   | 1        |
|------------------------------------------------------------------|----------|
| Table 2 Basic Specification                                      | 5        |
| Table 3 Waveform Acquisition (DI) Sepcification                  | 5        |
| Table 4 Waveform Generation (DO) Sepcification                   | 6        |
| Table 5 Waveform Characteristics                                 | 7        |
| Table 6 Timing Characteristics                                   | 8        |
| Table 7 Physical and Environment Specification                   | 8        |
| Table 8 definition of PCIe / PXIe-5411 pin diagram               | 10       |
| Table 9 definition and description of signal                     | 10       |
| Table 10 Supported Linux Versions                                | 11       |
| Table 11 PCIe / PXIe-5411 optional external clock and maximum ac | hievable |
| frequency                                                        | 23       |
| Table 12 PCIe / PXIe-5411 PLL input source                       | 23       |
| Table 13 SSI Connector Pin Assignment for PCIe-5411              | 34       |
| Table 14 Relationship between switch position and slot number    | 35       |

## 1. Introduction

This chapter presents the information how to use this manual and operate the module if you are already familiar with Microsoft Visual Studio and C# programming language.

## **1.1 Overview**

The PCIe / PXIe-5411 is a high speed digital I/O (HSDIO) module, which can be run on various buses including PCIe, PXIe, TXI (based on thunderbolt 3) and USB (to be released). PCIe / PXIe-5411 provides 32 channels of configurable digital input and output, and the main parameters are shown in Table 1 below.

| 32 configurable I / O per channel |
|-----------------------------------|
| 1.8 V, 2.5 V, 3.3 V, 5 V          |
| 50                                |
| 50                                |
| single-ended                      |
| 50 MHz                            |
| 200 MHz                           |
|                                   |

Table 1 PCIe /PXIe-5411 products Main Features

#### **1.1.1 Product Function Overview**

PCIe/PXIe-5411 is a 32 channels high speed digital I/O (HSDIO) module. The direction of all the 32 digital channels can be programmed by software.. The signal level supports 4 options: 1.8V, 2.5V, 3.3V and 5V. Data sequence can be modified by software. The device utilizes a high-throughput PCI Express bus and multi-core optimized drivers and application software to provide high-performance capabilities.

#### 1.1.2 Product Uses

High speed digital waveform I / O: parallel high speed digital input or output data stream with hardware timing.

Static digital signal input / output: Software digital input status polling, or digital output status setting.

## **1.2** Main features

- 32CH high speed DIO
- 8CH multipurpose PFI
- Maximum clock rate 50MHz
- Independent data direction control of each channel
- Support voltage level: 1.8v/2.5v/3.3v/5v
- 128M sampe point cache
- High performance TCXO clock on board
- 2CH clock generator for sampling clock

## 1.3 Abbreviation

DI: Digital Input

DO: Digital Output

DAQ: Data AcQuisition

PFI: Programmable Function Interface

PLL: Phase Locked Loop

TXCO: Temperature Compensate X'tal (crystal) Oscillator

## 1.4 Learn by Example

JYTEK has added **Learn by Example** in this manual. We provide many sample programs for this device. Please download and install the sample programs for this device. You can download a JYPEDIA excel file from our web www.jytek.com. Open JYPEDIA and search for JY5411 in the driver sheet, select **JY5411\_Examples.zip**. This will lead you to download the sample program for this device. In addition to the download information, JYPEDIA also has a lot of other valuable information, JYTEK highly recommend you use this file to obtain information from JYTEK.

|     | A                          | В                 |         |
|-----|----------------------------|-------------------|---------|
| 1   | 简仪科技<br>JYTEK              | Drivers are ofter | n updat |
| 2   | Drivers                    | Update Date 🔻     |         |
| .37 | JY5411_V2.0.1_Win.zip      | 2020/12/4         |         |
| .38 | JY5411_V2.0.0_Linux.tar    | 2020/11/13        |         |
| 279 | JY5411_V2.0.1_Examples.zip | 2020/12/4         |         |
| 55  |                            |                   |         |
| 56  |                            |                   |         |

In a Learn by Example section, the sample program is in bold style such as Digital Input--> Winform DI Continuous; the property name in the sample program is also in bold style such as SamplesToAcquire; the technical names used in the manual is in italic style such as SampleRate. You can easily relate the property names in the example program with the manual documentation.

In an Learn by Example section, the experiment is set up as follow. One PCIe/PXIe-5411 card is plugged in a desktop computer. The PCIe/PXIe-5411 is connected to a DIN-68H-01 terminal block through a cable with 50- ohm impedance. A signal source is also connected to the same terminal block.

Tip: PCIe/PXIe-5411 also has the digital output capability. If you do not have a signal source, you can use the digital output of PCIe/PXIe-5411 as the signal source. In this case you need first run example program **Digital Output-->Winform DO Continuous Wrapping Multichannels** to generate the output signal.

## 2. Hardware Specifications

## 2.1 System Diagram

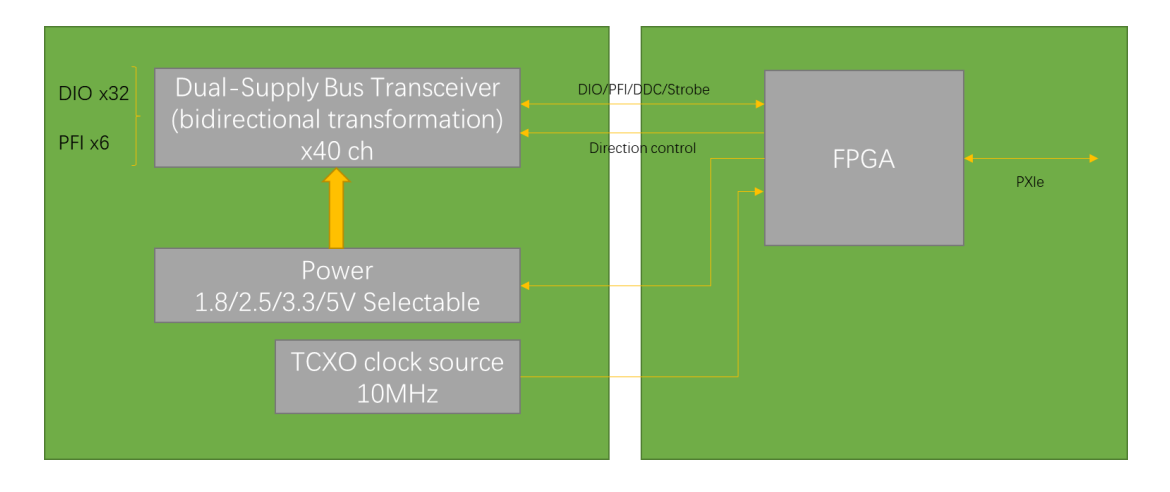

Figure 2 PCIe/PXIe-5411 System Block Diagram

Figure 2 shows the system architecture of PCIe/PXIe-5411. The system is mainly composed of front panel interface, dual supply bus transceiver, power, clock source and FPGA control module. The power supply module level standard can be 1.8V/2.5V/3.3V/5V, clock source is supported by PXIe-CLK100, PXIe-SYNC100, 25MHz onboard, PXI\_TRIG (0 ~ 7), PXI\_STAR, etc. It mainly realizes the function of high-speed digital input and output.

## 2.2 Hardware Specification

#### 2.2.1 Basic

| DIO                     |                                                  |
|-------------------------|--------------------------------------------------|
| Number of Channels      | 32                                               |
| DIO Direction Control   | Per Channel                                      |
| Synchronous Acquisition | Yes                                              |
| Support Function        | Continuous Waveform / Software Single Point      |
| DI FIFO                 | 64 MSamples                                      |
| DO FIFO                 | 64 MSamples                                      |
| Level Standard          | 1.8 V/2.5 V/3.3 V/5 V Level (Software Selection) |

PFI

| Number of Channels    | 8           |
|-----------------------|-------------|
| PFI Direction Control | Per Channel |

#### Clock

| Number of Clock Input Terminals  | 8 (Using PFI<07>) |
|----------------------------------|-------------------|
| Number of Clock Output Terminals | 8 (Using PFI<07>) |

Table 2 Basic Specification

#### 2.2.2 Waveform Acquisition (DI)

| Basic                  |                |
|------------------------|----------------|
| Digital Input          | DIO<031>       |
| Signal Type            | Single Ended   |
| Input Impedance        | 2.5 ΜΩ         |
| Input Protection Range | -0.5 V ~ 6.5 V |
| Max DI Sampling Rate   | 50 MHz         |

#### Voltage Levels

| Logic Level | Max Low Input Level | Min High Input Level |
|-------------|---------------------|----------------------|
| 1.8 V       | 0.65 V              | 1.2 V                |
| 2.5 V       | 0.7 V               | 1.7 V                |
| 3.3 V       | 0.8 V               | 2 V                  |
| 5 V         | 1.5 V               | 3.5 V                |

Table 3 Waveform Acquisition (DI) Sepcification

#### 2.2.3 Waveform Generation (DO)

| Basic                      |                            |
|----------------------------|----------------------------|
| Digital Output             | DIO<031>                   |
| Signal Type                | Single Ended               |
| Typical Output Impedance   | 50 Ω                       |
| Enable/Disable Control     | Per Channel                |
| Output Protection Range    | -0.5 V ~ (UserVcc + 0.5 V) |
| Output Protection Duration | No Duration                |
| Max DO Update Rate         | 50 MHz                     |

#### Voltage Levels

| Logic Level | Typical   | Maximum   | Typical    | Minimum    |
|-------------|-----------|-----------|------------|------------|
|             | Low Level | Low Level | High Level | High Level |
| 1.8 V       | 0 V       | 0.1 V     | 1.8 V      | 1.7 V      |
| 2.5 V       | 0 V       | 0.1 V     | 2.5 V      | 2.4 V      |
| 3.3 V       | 0 V       | 0.1 V     | 3.3 V      | 3.2 V      |
| 5 V         | 0 V       | 0.1 V     | 5 V        | 4.85 V     |

#### **DC Drive Capability**

| Maximum DC Drive Capability(1.8 V) | 4 mA  |
|------------------------------------|-------|
| Maximum DC Drive Capability(2.5 V) | 8 mA  |
| Maximum DC Drive Capability(3.3 V) | 24 mA |
| Maximum DC Drive Capability(5 V)   | 32 mA |

Table 4 Waveform Generation (DO) Sepcification

#### 2.2.4 Waveform Characteristics

| Memory and Scripting                             |                                 |
|--------------------------------------------------|---------------------------------|
| Maximum Onboard Memory Size                      | 64 MSamples DI + 64 MSamples DO |
| Waveform Quantum                                 | 1 Sample                        |
| Acquisition Minimum Record Size                  | 1 Sample                        |
| Acquisition Record Quantum                       | 1 Sample                        |
| Acquisition Total Pre-Reference Trigger Samples  | 0 ~ Full record                 |
| Acquisition Total Post-Reference Trigger Samples | 0 ~ Full record                 |

#### Trigger

|                                                  | StartTrigger               |
|--------------------------------------------------|----------------------------|
| Trigger Mode                                     | ReferenceTrigger (DI only) |
|                                                  | ReTrigger ( DI only)       |
|                                                  | PFI<07>                    |
| Trigger Source                                   | PXI_Trig<07>               |
|                                                  | Software                   |
| Generation Minimum Required Trigger Pulse Width  | 20 ns                      |
| Acquisition Minimum Required Trigger Pulse Width | 20 ns                      |
| ReTrigger Rearm Time                             | 2 Samples MAX              |
| Delay From Trigger to Digital Data Output        | 1 Sample                   |

| Miscellaneous            |                        |
|--------------------------|------------------------|
| Warm-Up Time:            | 15 min                 |
| Onboard Clock Accuracy:  | ±0.3 ppm               |
| Onboard Clock Stability: | ±2.5 ppb               |
| Onboard Clock Aging:     | ±4.6 ppm (in 20 years) |

Table 5 Waveform Characteristics

#### 2.2.5 Timing Characteristics

|                                             | Internal Clock |
|---------------------------------------------|----------------|
|                                             | PXIe_SYNC100   |
| Sampling Clock Source                       | PFI<07>        |
|                                             | PXIe_DSTAR A/B |
|                                             | PXIStar        |
|                                             | PXI Trigger    |
| Timebase                                    | 200 MHz        |
| Onboard TCXO                                | 10 MHz         |
| Sampling Clock Frequency Range(PFI)         | 8 Hz-50 MHz    |
| Sampling Clock Frequency Range(PXI_Star)    | 8 Hz-50 MHz    |
| Sampling Clock Frequency Range(PXIe_DSTAR)  | 8 Hz-50 MHz    |
| Sampling Clock Frequency Range(PXI Trigger) | 8 Hz-20 MHz    |

| PLL                   |                       |
|-----------------------|-----------------------|
|                       | PXIe_CLK100           |
| PLL Input Source      | PXI_DSTARA            |
|                       | On board TCXO         |
| PLL output routing    | DI or DO sample clock |
| Typical PLL Lock time | 2000 ms               |
| PLL Frequency         | 100-200 MHz           |
| Duty Cycle            | 50%                   |

Table 6 Timing Characteristics

#### 2.2.6 Physical and Environment

| Bus            |                                                        |
|----------------|--------------------------------------------------------|
| PXIe Standard  | x8 PXIe Peripheral Module Specification V1.0 Compliant |
| Slot Supported | x1 and x4 PXI Express, PXI Express hybrid, or          |
|                | PXI Express System Timing Slot                         |

#### Power

| 3.3 V: | TBD |
|--------|-----|
| +12 V: | TBD |

Size

| ••                     |          |
|------------------------|----------|
| External physical size | 3 U PXIE |
| Weight                 | 185g     |
|                        |          |

#### Environment

Operating temperature 0 ~ 50 °C

Table 7 Physical and Environment Specification

## 2.3 Front Panel and Pin Definition

The interface description of the front panel of the board is shown in Figure 3 below:

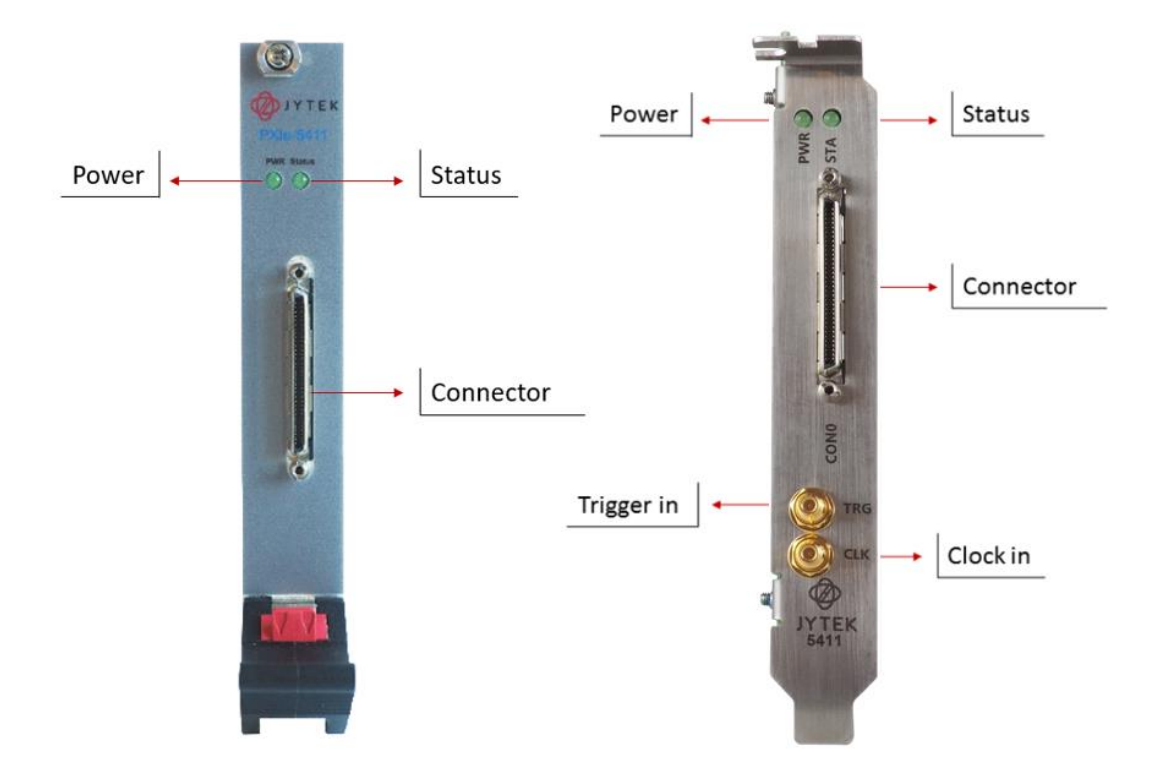

Figure 3 PCIe / PXIe-5411 front panel

The definition and description of PCIe / PXIe-5411 outgoing line are shown in Table 8 and Table 9

|             | SCSI-VHD | CI 68pin |             |
|-------------|----------|----------|-------------|
| Signal name | pin      | pin      | Signal name |
| DIO30       | 35       | 1        | DIO31       |
| GND         | 36       | 2        | GND         |
| DIO28       | 37       | 3        | DIO29       |
| GND         | 38       | 4        | GND         |
| DIO26       | 39       | 5        | DIO27       |
| GND         | 40       | 6        | GND         |
| DIO24       | 41       | 7        | DIO25       |
| GND         | 42       | 8        | PFIO        |
| DIO22       | 43       | 9        | DIO23       |
| GND         | 44       | 10       | GND         |
| DIO20       | 45       | 11       | DIO21       |
| GND         | 46       | 12       | GND         |
| DIO18       | 47       | 13       | DIO19       |
| GND         | 48       | 14       | GND         |
| DIO16       | 49       | 15       | DI017       |
| GND         | 50       | 16       | GND         |
| DIO14       | 51       | 17       | DIO15       |
| PFI1        | 52       | 18       | GND         |
| DIO12       | 53       | 19       | DIO13       |
| GND         | 54       | 20       | GND         |
| DIO10       | 55       | 21       | DIO11       |
| GND         | 56       | 22       | GND         |
| DIO8        | 57       | 23       | DIO9        |
| GND         | 58       | 24       | GND         |
| DIO6        | 59       | 25       | DIO7        |
| PFI3        | 60       | 26       | PFI2        |
| DIO4        | 61       | 27       | DIO5        |
| GND         | 62       | 28       | GND         |
| DIO2        | 63       | 29       | DIO3        |
| PFI5        | 64       | 30       | PFI4        |
| DIOO        | 65       | 31       | DIO1        |
| GND         | 66       | 32       | GND         |
| PFI7        | 67       | 33       | PFI6        |
| GND         | 68       | 34       | GND         |

Table 8 definition of PCIe / PXIe-5411 pin diagram

| Signal name | Signal definition          |  |
|-------------|----------------------------|--|
| DIO<031>    | Digital I / O channel      |  |
| PFI<07>     | programmable function port |  |
| GND         | digital signal reference   |  |

Table 9 definition and description of signal

## 3. Software

## **3.1 System Requirements**

PCIe/PXIe-5411 can be used in a Windows or a Linux operating system.

Microsoft Windows: Windows 7 32/64 bit, Windows 10 32/64 bit.

Linux Kernel Versions: There are many Linux versions. It is not possible JYTEK can support and test our devices under all different Linux versions. JYTEK will at the best support the following Linux versions.

| Linux Version                                                   |  |  |  |  |  |
|-----------------------------------------------------------------|--|--|--|--|--|
| Ubuntu LTS                                                      |  |  |  |  |  |
| 16.04: 4.4.0-21-generic(desktop/server)                         |  |  |  |  |  |
| 16.04.6: 4.15.0-45-generic(desktop) 4.4.0-142-generic(server)   |  |  |  |  |  |
| 18.04: 4.15.0-20-generic(desktop) 4.15.0-91-generic(server)     |  |  |  |  |  |
| 18.04.4: 5.3.0-28-generic (desktop) 4.15.0-91-generic(server)   |  |  |  |  |  |
| Localized Chinese Version                                       |  |  |  |  |  |
| 中标麒麟桌面操作系统软件(兆芯版)V7.0(Build61): 3.10.0-862.9.1.nd7.zx.18.x86_64 |  |  |  |  |  |
| 中标麒麟高级服务器操作系统软件V7.0U6: 3.10.0-957.el7.x86_64                    |  |  |  |  |  |

Table 10 Supported Linux Versions

## 3.2 System Software

When using the PCIe/PXIe-5411 in the Windows environment, you need to install the following software from Microsoft website:

Microsoft Visual Studio Version 2015 or above,

.NET Framework version is 4.0 or above.

.NET Framework is coming with Windows 10. For Windows 7, please check .NET Framework version and upgrade to 4.0 or later version.

Given the limited resources, JYTEK only tested PCle/PXle-5411 with .NET Framework 4.0 and Microsoft Visual Studio 2015. JYTEK relies on Microsoft to maintain the compatibility for the newer versions.

## 3.3 C# Programming Language

The default programming language of all the examples provided by JYTEK is Microsoft C#. This is Microsoft's recommended programming language in Microsoft Visual Studio and is particularly suitable for the test and measurement applications. C# is also a cross-platform programming language.

## 3.4 PCIe/PXIe-5411 Series Hardware Driver

After installing the required application development environment as described above, you need to install the PCIe/PXIe-5411 hardware driver.

JYTEK hardware driver has two parts: the shared common driver kernel software (FirmDrive) and the specific hardware driver.

Common Driver Kernel Software (FirmDrive): FirmDrive is the kernel software for all hardware products of JYTEK. You need to install the FirmDrive software before using any other JYTEK hardware products. FirmDrive only needs to be installed once. After that, you can install the specific hardware driver.

Specific Hardware Driver: Each JYTEK hardware has a specific C# hardware driver. This driver provides rich and easy-to-use C# interfaces for users to operate various PCIe/PXIe-5411 functions. JYTEK has standardized the ways which JYTEK and other vendor's DAQ boards are used by providing a consistent user interface, methods, properties and enumerations in the object-oriented programming environment. Once you get yourself familiar with how one JYTEK DAQ card works, you should be able to know how to use all other DAQ hardware by using the same methods.

## 3.5 Install the SeeSharpTools from JYTEK

To efficiently and effectively use PCIe/PXIe-5411, you need to install a set of free C# utilities, SeeSharpTools from JYTEK. The SeeSharpTools offer rich user interface functions that you will find convenient in developing your applications. They are also needed to run the examples that come with PCIe/PXIe-5411 hardware. Please register and down load the latest SeeSharpTools from our website, www.jytek.com.

## 3.6 Running C# Programs in Linux

Most C# written programs in Windows can be run by MonoDevelop development system in a Linux environment. You would develop your C# application in Windows using Microsoft Visual Studio. Once it is done, run this application in the MonoDevelop

environment. This is JYTEK's recommended way to run your C# programs in a Linux environment.

If you want to use your own Linux development system other than MonoDevelop, you can do it by using our Linux driver. However, JYTEK does not have the capability to support the Linux applications. JYTEK completely relies upon Microsoft to maintain the cross-platform compatibility between Windows and Linux using MonoDevelop.

## 4. Operating PCIe/PXIe-5411

This chapter mainly introduces the related operation guide of PCIe / PXIe-5411, mainly including the definition and usage of driver. The function introduction includes static DI/ DO and dynamic DI/ DO.

JYTEK provides a large number of exsamples, online help and documents to help you use the PCIe / PXIe-5411. We strongly recommend that you read these examples before writing your own application. In many cases, the examples can also help a lot of actual test projects start quickly.

## 4.1 Quick Start

After you have installed the driver software and the SeeSharpTools, you are ready to use Microsoft Visual Studio C# to operate the PCIe/PXIe-5411.

If you are already familiar with Microsoft Visual Studio C#, the quickest way to use PCIe/PXIe-5411 is to go through our extensive examples. We provide source code of our examples. In many cases, you can modify the source code and start to write your applications.

## 4.2 Programmable Multifunctional I / O

PCIe / PXIe-5411 supports powerful programmable I / O functions and 32 channels of DI / DO. For more information, refer to examples.

#### 4.2.1 Static DI/ DO Loopback

Programmable I/O function supports static digital input and output with 32 channels. User canaccess the I / O information through software polling.

#### Learn by Example 4.2.1

- Connect PCIe/PXIe-5411 DIO30 (Pin#35) to DIO31 (Pin#1).
- Open Multi Function-->Winform DIO Single.
- Select line30 for Digital Output, line31 for Digital Input as shown, and click Start and Get Task Status. The result is shown below.

| 🛷 PCIe/PXIe-5411 Single Digital Signal Inpu | t_Digital Signal Output     |                        |
|---------------------------------------------|-----------------------------|------------------------|
| PCIe/PXIe-5411                              | Single Digital Signal Input | _Digital Signal Output |
| Basic Param Configuration                   | DO LineID 30 V DI L:        | ineID 31 -             |
| Power Level DIO_1p8 *                       |                             |                        |

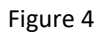

When the switch line30 in the Digital Output example is "on", the LED line31 in the Digital Output example will also be "on".

| PCIe/PXIe-5411 Single Digital Signal Inp                                            | ut_Digital Signal Output                 |            |
|-------------------------------------------------------------------------------------|------------------------------------------|------------|
| PCIe/PXIe-5411                                                                      | Single Digital Signal Input_Digital Sign | nal Output |
| Basic Param Configuration<br>Slot Number 0 *<br>Power Level DI0_1p8 *<br>Start Stop | DO LineID 31                             |            |

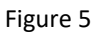

#### 4.2.2 Dynamic DI/ DO Loopback

PCIe / PXIe-5411 supports dynamic DI / DO operation, with a maximum sampling rate of 50MHz and a maximum update rate of 50MHz. User can acquire or generate digital waveforms in this way.

#### Learn by Example 4.2.2

■ Connect PCIe/PXIe-5411 DIO30 (Pin#35) to DIO31 (Pin#1).

- Open Digital Output--> Winform DO Continuous Wrapping and Digital Input-->Winform DI Continuous
- Select Channel Number 30 for digital output, 31 for digital input as shown, set the following numbers as shown, and click Start in both programs. The result is shown below.

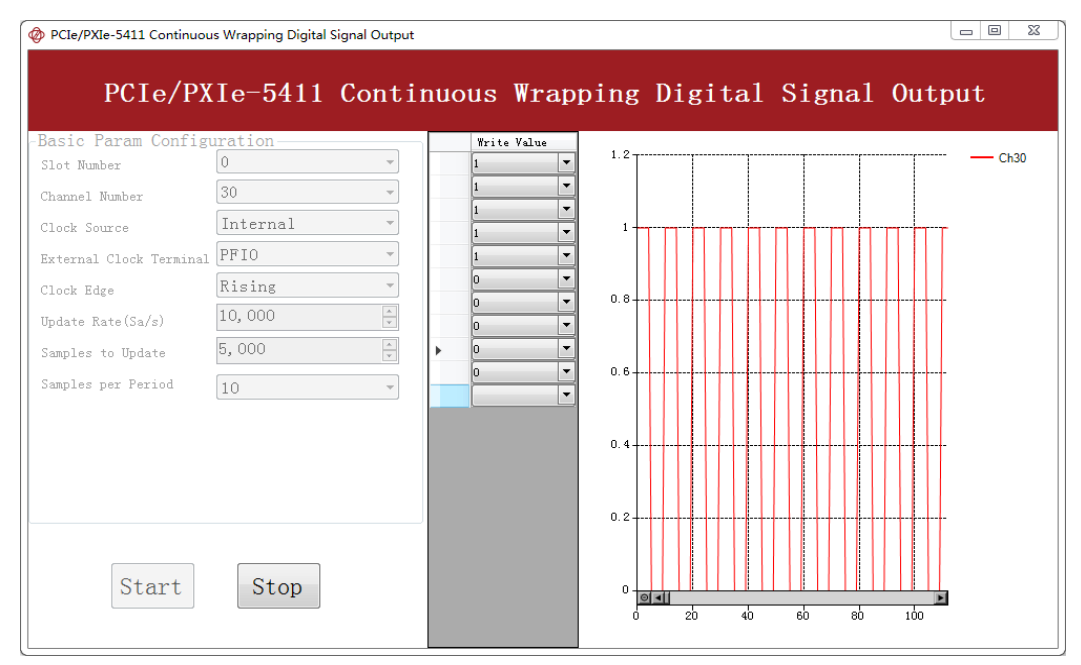

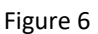

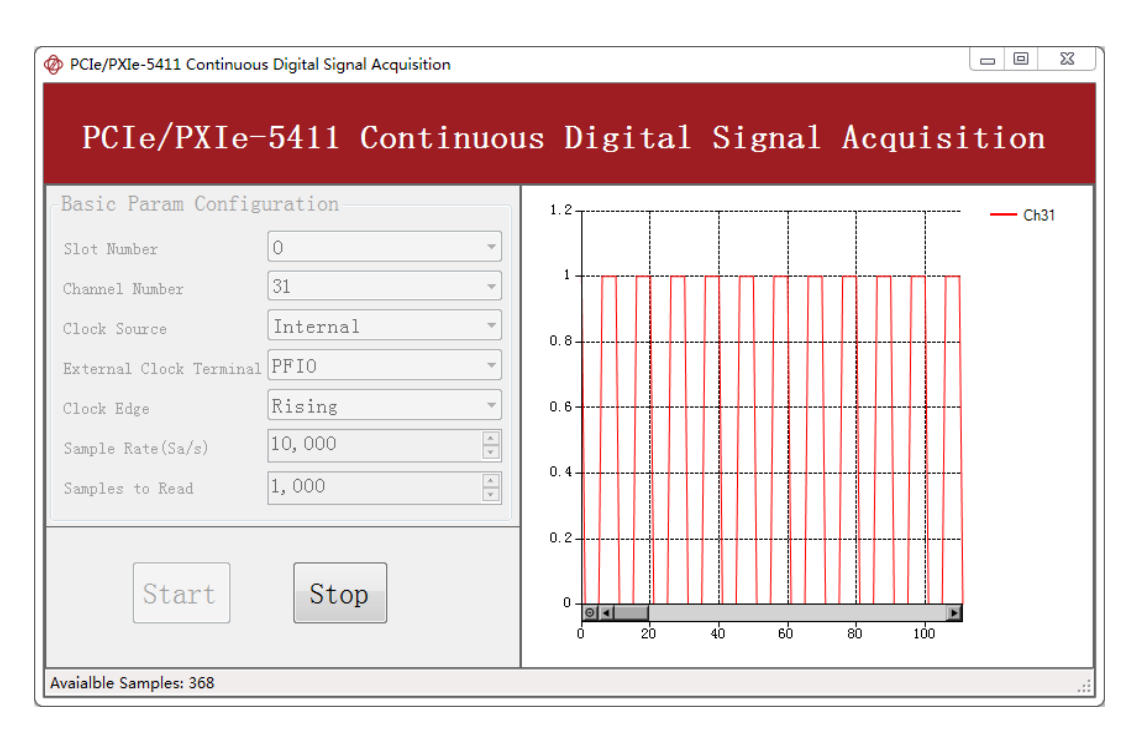

Figure 7

#### 4.2.3 Hardware Timing High-Speed Input Function

After user configures the sampling parameters, the acquired data will be srored to the on-board DDR memory. User can read the collected data through the driver interface and use it for data analysis. You can refer to the examples.

In the DI acquisition mode, user need to configure the acquisition channel and other parameters through the software of PCIe / PXIe-5411. The most important parameters: sampling rate, acquisition channel and acquisition mode:

Sampling Rate: defines the speed of acquisition per second for each channel.

Acquisition Channel: defines the physical channels to acquire signals.

Acquisition Mode: Finite and Continuous.

a) Finite

Finite mode begins data acquisition after DI is started, stops until acquired data length is enough.

b) Continuous

After DI is started, board starts to acquire data until the user sends a stop command.

Once the sampling rate is set, the actual hardware sampling rate is affected by internal clock or external clock source. The sampling clock source is also configured by software. Figure 8 below shows the DI acquisition sequence diagram.

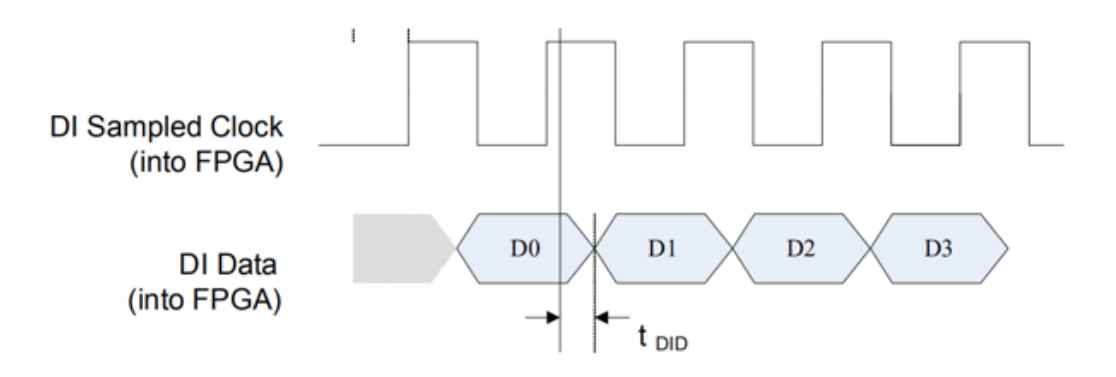

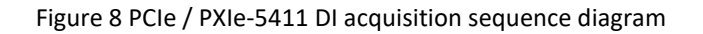

#### Learn by Example 4.2.3

- Connect the signal source's positive output to PCIe/PXIe-5411 DIO0 (Pin#65) and DIO30 (Pin #35), the negative terminal to the ground GND (Pin#36).
- Set the signal source to generate squarewave signal (f=5Hz,  $V_H$ =5v,  $V_L$ =0v).
- Open Digital Input --> Winform DI Continuous MultiChannels, set the following parameters as shown. This sample program will continuously acquire data from multiple channels.

| -Basic Param Co     | onfiguration- |        |                |                                       |
|---------------------|---------------|--------|----------------|---------------------------------------|
| Slot Number         | 0             | •      |                |                                       |
| Channel Number      | ▼ ch0         | 🔲 ch8  | 🔲 ch16         | 🗖 ch24                                |
|                     | 🗖 ch1         | 🔲 ch9  | 🔲 ch17         | 🗖 ch25                                |
| 🗆 select all        | 🗖 ch2         | 🔲 ch10 | 🔲 ch18         | 🗖 ch26                                |
|                     | 🗖 ch3         | 🔲 ch11 | 🔲 ch19         | 🗆 ch27                                |
|                     | 🔳 ch4         | 🔲 ch12 | 🔲 ch20         | 🗖 ch28                                |
|                     | 🔳 ch5         | 🔲 ch13 | 🔲 ch21         | 🔲 ch29                                |
|                     | 🔲 ch6         | 🔲 ch14 | 🔲 ch22         | <b>⊘</b> ch30                         |
|                     | 🔲 ch7         | 🔲 ch15 | 🔲 ch23         | 🔲 ch31                                |
|                     |               | III    |                | -                                     |
|                     |               |        |                | -                                     |
| Clock Source        | Internal      | •      | External Clock | lerminal                              |
| Semple Rete(Se/a)   | 1 000 000     |        | PFIO           | · · · · · · · · · · · · · · · · · · · |
| Sampie Nate(Sa/S/   | 1,000,000     |        | Samples to Rea | d                                     |
| Clock Edge          | Rising        | -      | 500,000        | -<br>-                                |
| Avaiable Samples: 0 | Start         | St     | op             |                                       |

Figure 9

- SampleRate is set by Sample Rate.
- Samples to Read is the total samples to be acquired for each channel in one block. The continuous mode will acquire data blocks after blocks until Stop button is pressed.

■ Click **start**, which starts the acquisition. The result is shown below.

| PCIe/PXIe-5411 Mu | Itichannel Continu | ous Digital Signal A | Acquisition    |                |      |      |         |        |       |       |    |
|-------------------|--------------------|----------------------|----------------|----------------|------|------|---------|--------|-------|-------|----|
| PCIe              | e/PXIe-5           | 411 Mul              | tichanne       | l Contin       | uous | Digi | ital S  | Signal | Acqu  | isiti | on |
| sic Param Co      | onfiguration-      |                      |                |                |      |      |         |        |       |       |    |
| t Number          | 0                  | ~                    |                |                | 1.2  |      |         |        |       |       |    |
| ( NUMBER          | -1-0               |                      | -110           | -1.04          |      |      |         |        |       |       |    |
| nel Number        | cnu<br>abl         | il cnŏ<br>■ ch0      | cn10           | cn24           |      |      |         |        |       |       |    |
| alaat all         | ch2                | ch10                 | ch18           | ch26           | 1-   |      |         |        |       | r d   |    |
| elect all         | ch3                | ch11                 | ch19           | ch27           |      |      |         |        |       |       |    |
|                   | ch4                | ch12                 | ch20           | $\square$ ch28 |      |      |         |        |       |       |    |
|                   | ch5                | ch13                 | □ ch21         | ch29           | 0.8  |      |         |        |       |       |    |
|                   | ch6                | ch14                 | ch22           | ✓ ch30         |      |      |         |        |       |       |    |
|                   | ch7                | 🔳 ch15               | 🔳 ch23         | 🗖 ch31         |      |      |         |        |       |       |    |
|                   | •                  |                      |                |                | 0.6- |      |         |        |       |       |    |
|                   |                    |                      |                |                |      |      |         |        |       |       |    |
|                   |                    |                      | External Clock | Terminal       |      |      |         |        |       |       |    |
| k Source          | Internal           | T                    | PETO           |                | 0.4  |      |         |        |       |       |    |
| le Rate(Sa/s)     | 1,000,000          | A.                   | Semilea to Rea |                | 0.4  |      |         |        |       |       |    |
|                   |                    |                      | Samples to Kes | A.             |      |      |         |        |       |       |    |
| k Edge            | Rising             | ▼                    | 300,000        | v              |      |      |         |        |       |       |    |
|                   |                    |                      |                |                | 0.2- |      |         |        |       |       |    |
|                   |                    |                      |                |                |      |      |         |        |       |       |    |
|                   | Start              | St                   | on             |                |      |      |         |        |       |       |    |
|                   | Dur                | 50                   | op             |                |      | 100  | 100 200 |        | 40000 | 50000 |    |
|                   |                    |                      |                |                |      | 100  | 200     |        |       |       |    |
| Ible Samples: 143 | 3456               |                      |                |                |      |      |         |        |       |       |    |

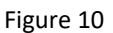

#### 4.2.4 Hardware Timing High-Speed Output Function

The hardware timing high-speed output function of PCIe / PXIe-5411 provides 32 channels of synchronous output, with the maximum update rate of 50MHz; the output level is 1.8V, 2.5V, 3.3V, 5V optional. For more information, see the provided software example.

There are three working modes of digital output:

Finite, ContinuousWraping and ContinuousNoWraping

a) Finite

Finite mode requires the user to write a piece of data. After the DO starts, the program will automatically stop until all the data has been output.

b) ContinuousWraping

The ContinuousWraping mode requiresuser to write a piece of data before starting DO. After DO starts, the board will repeatedly output this piece of data until user the send a stop command.

c) ContinuousNoWraping

The ContinuousWraping mode requires the user to write a piece of data before the starting DO. After DO starts, user needs to write new data to ensure the continuous output of the DO until the user sends a stop command.

Learn by Example 4.2.4

Open Digital Output --> Winform DO Continuous NoWrapping MultiChannel, set the following numbers as shown

|                      |              |        |                  |          |   | Ch0 | Ch8        | Ch10       | Ch14       | Ch20       |   |
|----------------------|--------------|--------|------------------|----------|---|-----|------------|------------|------------|------------|---|
| Basic Param Con      | figuration - |        |                  |          |   | 1   | ▼ 1        | ▼ 1        | ▼ 1        | ▼ 1        | - |
| Slot Number          | 0            | -      |                  |          |   | 1   | - 1        | <b>▼</b> 1 | <b>v</b> 1 | <b>v</b> 1 | • |
| Channel Number       | 🔽 ch0        | 🔽 ch8  | 🔲 ch16           | 🔲 ch24   |   | 1   | - 1        | ▼ 1        | <b>v</b> 1 | <b>v</b> 1 | - |
|                      | 🔳 chl        | 🔲 ch9  | 🔲 ch17           | 🔲 ch25   |   | 1   | - 1        | ▼ 1        | <b>▼</b> 1 | - 1        | - |
| 🔲 select all         | 🔳 ch2        | 🔽 ch10 | 🔳 ch18           | 🔳 ch26   |   | 1   | - 1        | ▼ 1        | ▼ 1        | <b>▼</b> 1 | - |
|                      | 🔳 ch3        | 🔳 ch11 | 🔳 ch19           | 🔳 ch27   |   | 0   | -0         | • 0        | • 0        | • 0        | - |
|                      | 🔳 ch4        | 🔲 ch12 | 🔽 ch20           | 🗆 ch28   |   | 0   | <b>v</b> 0 | • 0        | • 0        | • 0        | • |
|                      | 🔲 ch5        | 🔲 ch13 | 🔲 ch21           | 🕅 ch29   |   | 0   | <b>v</b> 0 | <b>v</b> 0 | ▼ 0        | • 0        | - |
|                      | 🔲 ch6        | 🔽 ch14 | 🔲 ch22           | 🕅 ch30   | 1 | 0   | <b>v</b> 0 | <b>v</b> 0 | <b>v</b> 0 | • 0        | • |
|                      | 🔲 ch7        | 🔲 ch15 | 🔲 ch23           | 🔲 ch31   |   | 0   | <b>v</b> 0 | <b>v</b> 0 | <b>v</b> 0 | • 0        | • |
|                      | •            |        |                  | ۶.       |   |     |            |            |            |            |   |
| Clock Source         | Internal     | •      | External Clock 7 | Terminal |   |     |            |            |            |            |   |
| Undate Rate(Sa/s)    | 100.000      |        | PFIO             | ~        |   |     |            |            |            |            |   |
|                      | 100,000      |        | Samples to Upda  | te       |   |     |            |            |            |            |   |
| Clock Edge           | Rising       | •      | 50,000           | ×        |   |     |            |            |            |            |   |
| Samples per Period   | 10           | •      |                  |          |   |     |            |            |            |            |   |
|                      | Start        | Stop   |                  |          |   |     |            |            |            |            |   |
| Avaialble Samples: 0 |              |        |                  |          |   |     |            |            |            |            |   |

Figure 11

- Update Rate is set by Update Rate
- Samples to Update is the samples to be fenerated for each channel in one block. The continuous mode will output blocks after blocks until Stop button is pressed.
- Click Start.

| PCIe/PXIe-5411 Multichannel Continuor                                                                                                    | us NoWrapping Digital Signal Output                                                                                                    |                                                                                                    |            |                                                                                           |         |        |        |  |
|----------------------------------------------------------------------------------------------------|----------------------------------------------------------------------------------------------------|----------------------------------------------------------------------------------------------------|------------|-------------------------------------------------------------------------------------------|---------|--------|--------|--|
|                                                                                                    | PCIe/PXIe-5411                                                                                                    | Multichannel                                                                                                    | Continuous | NoWrapping                                                                                | Digital | Signal | Output |  |
| -Basic Param Configuration-<br>Slot Rumber 0<br>Chumol Rumber 0 ch0<br>ch1 ch1<br>relect all ch2<br>ch3<br>ch6<br>ch6<br>ch6<br>ch6<br>ch6<br>ch6<br>ch6<br>ch6<br>ch6<br>ch6 | •   Ø ch8 ch16   ch9 ch17   Ø ch10 ch18   ch11 ch19   ch12 Ø ch21   Ø ch13 ch21   Ø ch14 ch22   ch15 ch23   • Pft10   • Saples to Topo   • Stopp | Call Control Control C | C68        | Ch10 Ch14   1 * 1   1 * 1   1 * 1   1 * 1   0 * 0   0 * 0   0 * 0   0 * 0   0 * 0   0 * 0 | CL20    |        |        |  |
| Ausialbla Camalaci 61520777                                                                                                    |                                                                                                    |                                                                                                    |            |                                                                                           |         | -      |        |  |

Figure 12

In NoWrapping Output the output wave type can be updated by changing the logic value in Write Value.

## 4.3 Sampling Clock

The sampling clock source has two options: internal and external. The internal clock can reach 200M at most. The optional external clock and the maximum frequency that can be achieved are shown in Table 11

| External Clock Source   | Maximum frequency |
|-------------------------|-------------------|
| PXIe _Sync100           | 10 MHz            |
| PXIe_DStarA\PXIe_DStarB | 50 MHz            |
| PXI_Star                | 25 MHz            |
| PXI_Trig<07>            | 10 MHz            |
| PFI<07>                 | 50 MHz            |

Table 11 PCIe / PXIe-5411 optional external clock and maximum achievable frequency

### 4.4 PLL

PLL (phase locked loop) is a phase-locked clock generator, which can generate clock signal of specified frequency according to the selected time base.

Using on-board TCXO as PLL input source helps to improve PLL output clock performance, including improving clock accuracy, temperature stability and phase noise.

|                       | PXIe_CLK100       |
|-----------------------|-------------------|
| PLL Input source      | PXI_DSTARA        |
|                       | ТСХО              |
| Typical PLL lock time | 2000 ms           |
| Output range          | 100 MHz ~ 200 MHz |

Table 12 PCIe / PXIe-5411 PLL input source

## 4.5 Trigger Type

PCIe / PXIe-5411 supports three trigger types: immediate trigger, software trigger and external digital trigger. The trigger type is a property set by the driver software. For more information, see the provided software example.

#### 4.5.1 Immediate Trigger

This trigger mode does not require configuration and is triggered immediately when an operation starts. For more information, see the provided software example.

#### Learn by Example 4.5.1

- Connect the signal source's positive output to PCIe/PXIe-5411 DIO30 (Pin#35), the negative terminal to the ground GND (Pin#36).
- Set a squarewave signal (f=5Hz,  $V_H$ =5v,  $V_L$ =0v).
- Open Digital Input --> Winform DI Continuous MultiChannels, set the following numbers as shown. This sample program will continuously acquire data from multiple channels.

| Basic Param Configuration |             |        |                  |                     |  |  |
|---------------------------|-------------|--------|------------------|---------------------|--|--|
| Solt Number               | 0           | ~      |                  |                     |  |  |
| Channel Number            | □ ch0       | 🗆 ch8  | 🗆 ch16           | □ ch24              |  |  |
|                           | 🗆 ch1       | 🗆 ch9  | 🗆 ch17           | 🗆 ch25              |  |  |
| □ select all              | □ ch2       | 🗆 ch10 | 🗆 ch18           | 🗆 ch26              |  |  |
|                           | □ ch3       | 🗆 ch11 | 🗆 ch19           | □ ch27              |  |  |
|                           | □ ch4       | □ ch12 | □ ch20           | □ ch28              |  |  |
|                           | □ ch5       | □ ch13 | □ ch21           | □ ch29              |  |  |
|                           | □ ch6       | □ ch14 | □ ch22           | <mark>⊘ ch30</mark> |  |  |
|                           | □ ch7       | □ ch15 | □ ch23           | □ ch31              |  |  |
|                           | <           |        |                  | >                   |  |  |
|                           |             |        |                  |                     |  |  |
|                           | T 1 1       |        | External Clock T | erminal             |  |  |
| Clock Source              | Internal    | ~      | PFIO             | $\sim$              |  |  |
| Sample Rate(Sa/s)         | 5, 000, 000 | •      | Samples to Read  |                     |  |  |
| Clock Edge                | Rising      | $\sim$ | 500,000          | ▲<br>▼              |  |  |
|                           |             |        |                  |                     |  |  |
|                           | Start       | Stop   | p                |                     |  |  |
| Avaialble Samples: 0      |             |        |                  |                     |  |  |

Figure 13

> With *Immediate trigger* you can click **Start** to generate the task instead of sending a trigger signal.

#### 4.5.2 Software trigger

Software trigger must be configured by the driver software. The trigger starts when a trigger software routine is being called. For more information, see the provided software example.

#### Learn by Example 4.5.2

- Connect the signal source positive output to PCIe/PXIe-5411 DIO30 (Pin#35), the negative terminal to the ground GND (Pin#36).
- Set a squarewave signal (f=4Hz,  $V_H$ =5v,  $V_L$ =0v).
- Open Digital Input --> Winform DI Continuous Soft Trigger, set the following parameters as shown.
- Click **Start** to run the task.

| -Basic Param Configu         | ration      |  |  |  |  |  |
|------------------------------|-------------|--|--|--|--|--|
| Solt Number                  | 0 ~         |  |  |  |  |  |
| Channel Number               | 30 ~        |  |  |  |  |  |
| Clock Source                 | Interna1 ~  |  |  |  |  |  |
| External Clock Terminal      | PFI0 ~      |  |  |  |  |  |
| Clock Edge                   | Rising ~    |  |  |  |  |  |
| Sample Rate(Sa/s)            | 5, 000, 000 |  |  |  |  |  |
| Samples to Read              | 500,000     |  |  |  |  |  |
|                              |             |  |  |  |  |  |
| Start Send Soft Trigger Stop |             |  |  |  |  |  |
| Available Samples: 0         |             |  |  |  |  |  |

#### Figure 14

Data will not be acquired until there is a positive signal from Software Trigger when Send Soft Trigger is clicked.

After sending the trigger signal, the result will be like this:

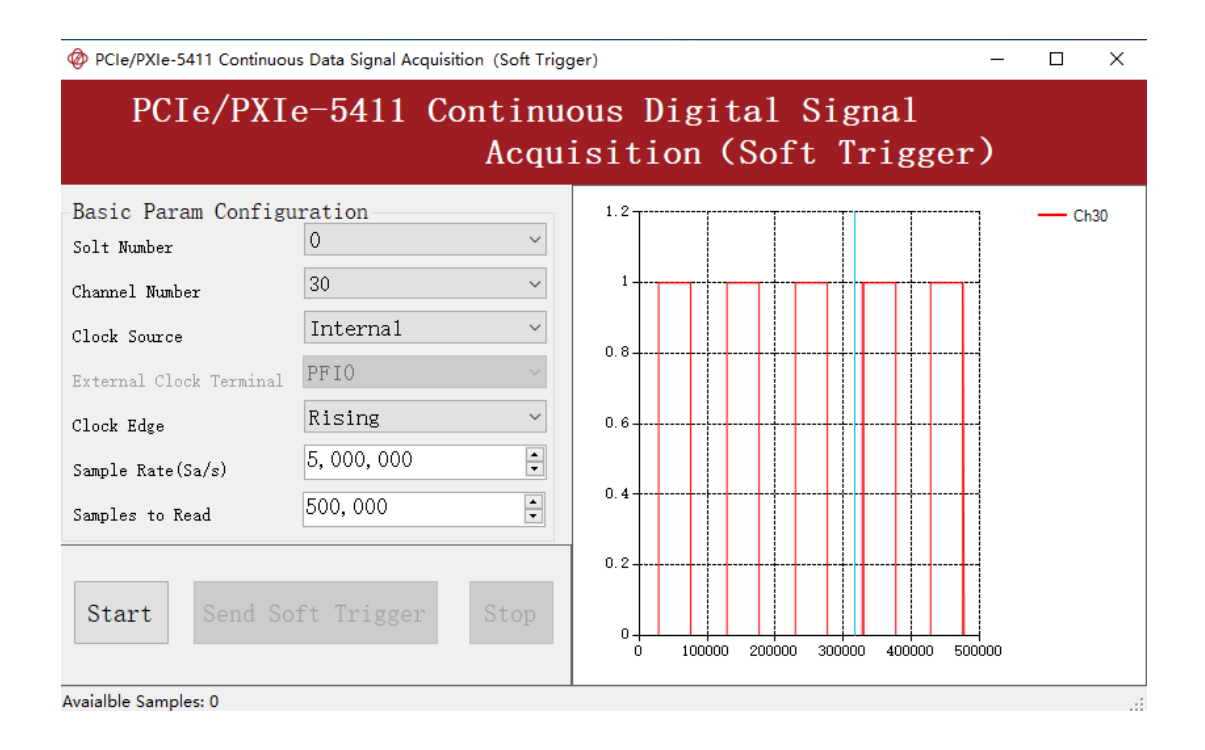

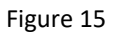

#### 4.5.3 External Digital Trigger

An external digital trigger is generated when the external trigger source pin detects a rising or falling edge. The pulse width of digital trigger shall not be less than 20ns. User can configure the conditions triggered by the software. As shown in Figure 16 Please see the provided software examples for more information.

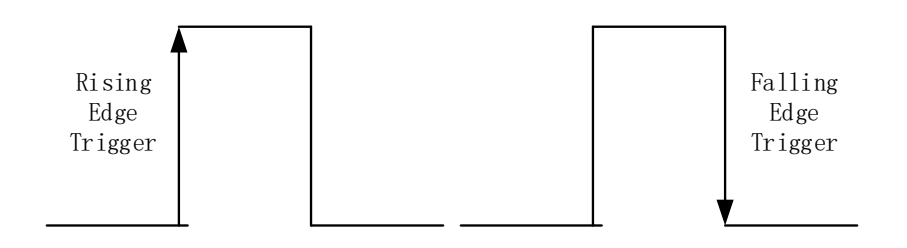

Figure 16 External Digital Trigger

#### Learn by Example 4.5.3

Connect the signal source's positive output to PCIe/PXIe-5411 DIO30 (Pin#35) and digital trigger source (PFI0, Pin#67), the negative terminal to the ground GND (Pin#36). (PFI0, GND) provides the trigger signal.

- Set a squarewave signal (f=5Hz,  $V_H$ =5v,  $V_L$ =0v).
- Open Digital Input --> Winform DI Continuous Digital Trigger, set the following numbers as shown.

| Basic Param Config      | uration    |
|-------------------------|------------|
| Slot Number             | •          |
| Channel Number          | 30 •       |
| Clock Source            | Internal 🔹 |
| External Clock Terminal | PFI0 -     |
| Clock Edge              | Rising 🔹   |
| Sample Rate(Sa/s)       | 1,000,000  |
| Samples to Read         | 500, 000   |
| -Trigger Param Conf     | iguration  |
| Trigger Source          | PFI0 •     |
| Trigger level           | Rising -   |
| Start                   | Stop       |
| Avaialble Samples: 0    |            |

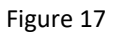

- > **Trigger Source** must match the pin on PCIe/PXIe-5411.
- > There are two **Trigger Level**: **Rising** and **Falling**.
- Click **Start** and the result shows below:

| 🚸 PCIe/PXIe-5411 Continuous Digital Signal Acquisition (Digital Trigger) |                         |               |              |            |          |            |             |        |        |  |
|--------------------------------------------------------------------------|-------------------------|---------------|--------------|------------|----------|------------|-------------|--------|--------|--|
| PCIe/                                                                    | PXIe-5411<br>Acquisitio | Cont<br>on (I | tinu<br>Digi | ous<br>tal | Di<br>Tr | git<br>igg | al (<br>er) | Sign   | al     |  |
| -Basic Param Config<br>Slot Number                                       | uration0                | 4             | 1.2-         |            |          |            |             |        | ]      |  |
| Channel Number                                                           | 30                      | -             |              |            |          |            |             |        |        |  |
| Clock Source                                                             | Internal                | -             | 1            |            |          |            |             |        |        |  |
| External Clock Terminal                                                  | PFIO                    | ~             |              |            |          |            |             |        |        |  |
| Clock Edge                                                               | Rising                  | -             | 0.8-         |            |          |            |             |        |        |  |
| Sample Rate(Sa/s)                                                        | 1, 000, 000             | *             | 0.6-         |            |          |            |             |        |        |  |
| Samples to Read                                                          | 500, 000                | A.<br>V       |              |            |          |            |             |        |        |  |
| Trigger Param Conf                                                       | figuration              |               | 0.4          |            |          |            |             |        |        |  |
| Trigger Source                                                           | PFIO                    | -             |              |            |          |            |             |        |        |  |
| Trigger level                                                            | Rising                  | -             | 0.2-         |            |          |            |             |        |        |  |
| Start                                                                    | Stop                    |               | 0+           | 1000       | 000      | 200000     | 300000      | 400000 | 500000 |  |
| Avaialble Samples: 179584                                                |                         |               |              |            |          |            |             |        |        |  |

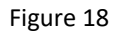

➢ Since The squarewave is used for the digital trigger source, when a rising edge of the squarewave occurs, the digital trigger will be activated, and the data acquisition will start.

### 4.6 Trigger Mode

The PCIe/PXIe-5411 supports several trigger modes: start trigger, reference trigger, and re-trigger. Please see the provided software examples for more information.

#### 4.6.1 Start Trigger

In this mode, data acquisition begins immediately after the trigger. This trigger mode is suitable for continuous acquisition and finite acquisition. As shown in Figure 19. Please see the provided software examples for more information.

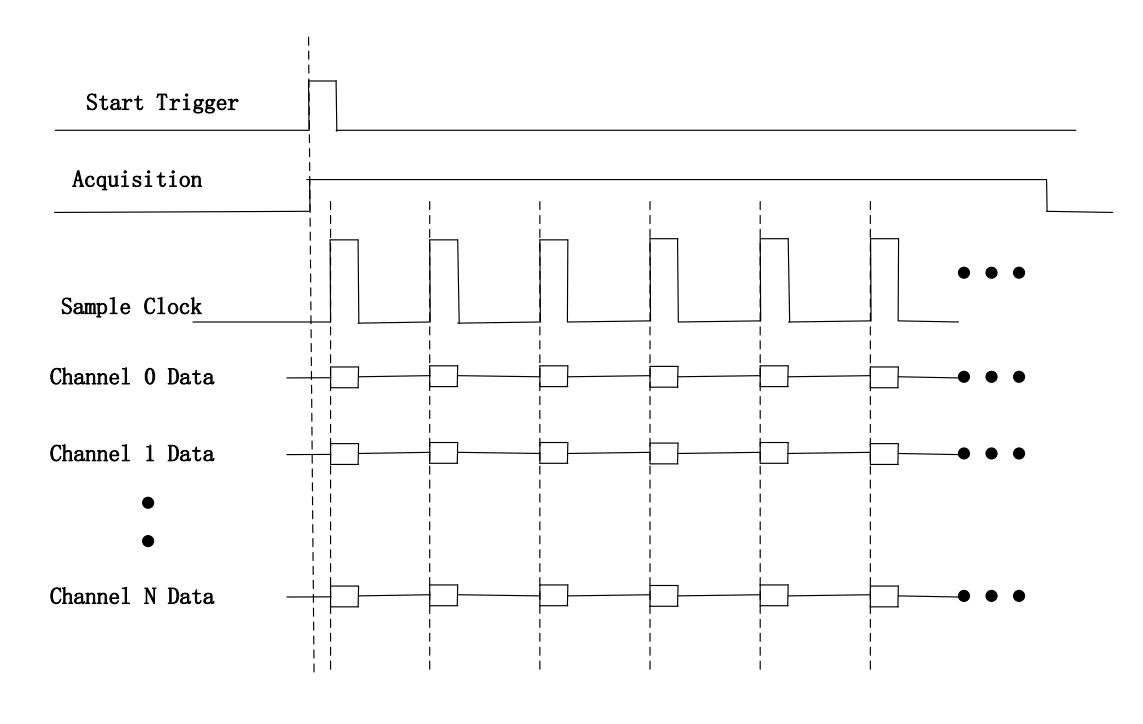

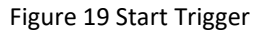

#### 4.6.2 Reference Trigger

This trigger mode is suitable for finite acquisition. The technique used on a measurement device to keep a circular buffer filled with samples, so that when the reference trigger conditions are met, the buffer includes samples leading up to the trigger condition as well as samples acquired immediately after the trigger. In this mode, user can set the number of pre-trigger samples, which means data acquired before the occurrence of the reference trigger. The default number of pre-trigger points is 0. First you need to start the data acquired data points. If the number of

returned points is less than the pre-trigger samples, the trigger signal will be ignored. An example is show below.

#### Example

- Total samples: 1000;
- Channel Count: 1
- Pre-trigger samples: 10;
- After triggering, it returns total 1000 samples, 10 being pre-triggered, 990 after triggering

The principle is shown in Figure 20. Please see the provided software examples for more information.

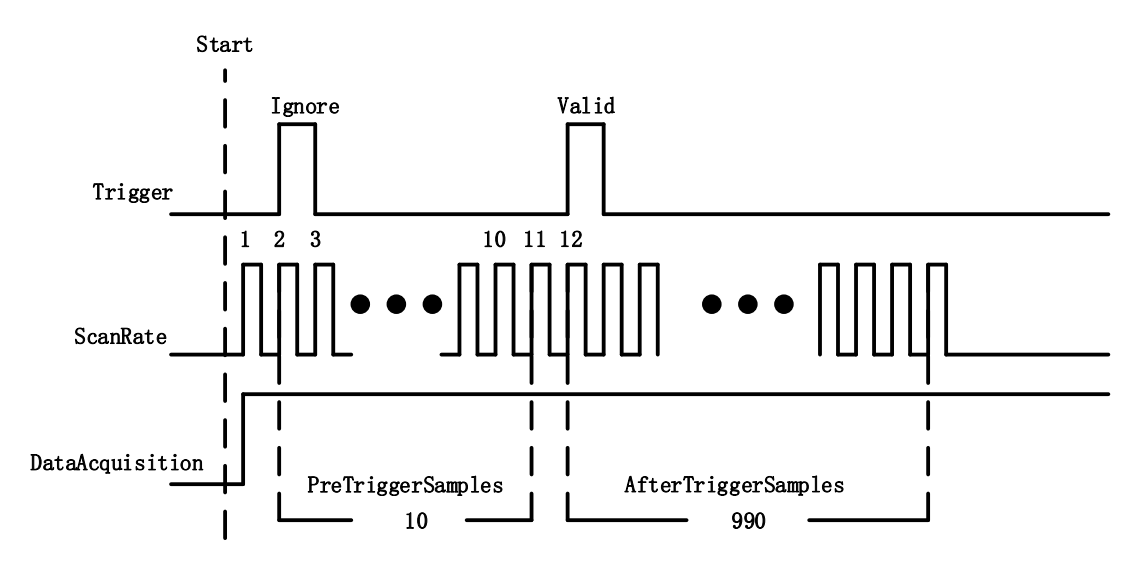

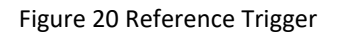

#### 4.6.3 ReTrigger

PCIe/PXIe-5411 supports retrigger mode. In the retrigger mode, you can set the number of retriggers and the length of each acquisition. Assuming that the number of re triggers is n and the length of each trigger acquisition is m, the length of all acquisition data is n \* m \* channelcount, as show in Figure 21.

There are two types of retrigger acquisition, namely finite and infinite. When the number of retriggers is - 1, it is infinite acquisition.

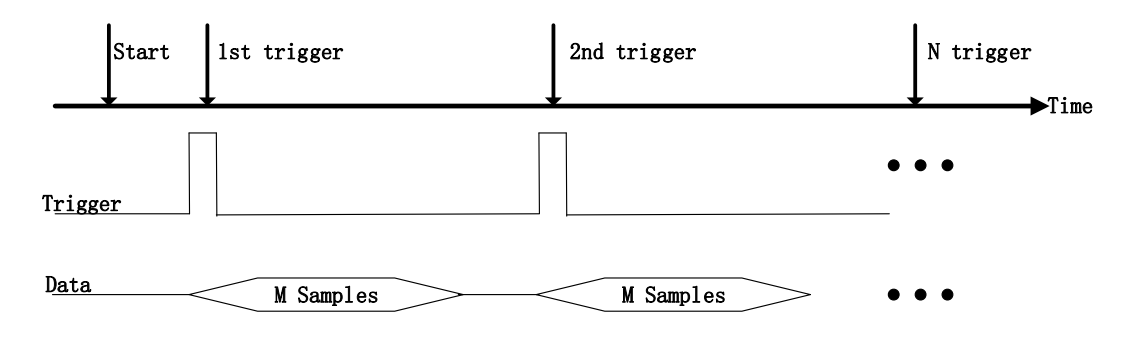

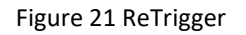

#### Learn by Example 4.6

- Connect the signal source's positive output to PCIe/PXIe-5411 DIO30 (Pin#35) and digital trigger source (PFI6, Pin#33). The negative terminal to the ground GND (Pin#36). (PFI6, GND) provides the trigger signal.
- Set a squarewave signal (f=5Hz,  $V_H$ =5v,  $V_L$ =0v).
- Open **Digital Input-->Winform DI Finite Digital Trigger**, set the following parameters as shown.

| -Basic Param Config<br>Slot Number | uration    |
|------------------------------------|------------|
| Channel Number                     | 30 •       |
| Clock Source                       | Internal 🔹 |
| External Clock Terminal            | PFI0 -     |
| Clock Edge                         | Rising •   |
| Sample Rate(Sa/s)                  | 5,000      |
| Samples to Read                    | 5,000      |
| Trigger Param Conf                 | iguration  |
| Trigger Source                     | PFI6 •     |
| Trigger Level                      | Rising •   |
| Trigger Mode                       | Start 💌    |
| Retrigger Count                    | 1          |
|                                    |            |
| Start                              | Stop       |

Figure 22

You can use three different kinds of triggers in this program as mentioned in 4.6. Start Trigger and Reference Trigger can be set by Trigger Mode. Re-Trigger can be used by changing the numbers in Retrigger Count.

- > pre-trigger samples are set by PretriggerSamples.
- Now the Trigger Mode is "Start". Click Start to begin the data acquisition, the result is shown below:

| PCIe/PXIe-5411 Finite Digital Signal Acquisition (Digital Trigger) |                                                 |               |             |            |             |              |           |     | 23 |      |     |     |
|--------------------------------------------------------------------|-------------------------------------------------|---------------|-------------|------------|-------------|--------------|-----------|-----|----|------|-----|-----|
|                                                                    | PCIe/PXIe-541<br>Acquisition                    | 1 Fi<br>n (D: | nit<br>igi1 | e l<br>tal | Dig<br>L Ti | ital<br>rigg | Si<br>er) | gna | 1  |      |     |     |
| -Basic Param Config<br>Slot Number                                 | uration<br>0 •                                  | 1.2-          |             |            |             |              |           |     |    | ]    | — c | h30 |
| Channel Number                                                     | 30 -                                            |               |             |            |             |              |           |     |    |      |     |     |
| Clock Source                                                       | Internal 🔹                                      | 1             |             |            |             |              |           |     |    |      |     |     |
| External Clock Terminal                                            | PFI0 -                                          |               |             |            |             |              |           |     |    |      |     |     |
| Clock Edge                                                         | Rising -                                        | 0.8-          |             |            |             |              |           |     |    |      |     |     |
| Sample Rate(Sa/s)                                                  | 5,000                                           |               |             |            |             |              |           |     |    |      |     |     |
| Samples to Read                                                    | 5,000                                           | 0.6           |             |            |             |              |           |     |    |      |     |     |
| Trigger Param Conf                                                 | iguration                                       |               |             |            |             |              |           |     |    |      |     |     |
| Trigger Source                                                     | PF16 •                                          |               |             |            |             |              |           |     |    |      |     |     |
| Trigger Level                                                      | Rising -                                        | 0.4           |             |            |             |              |           |     |    |      |     |     |
| Trigger Mode                                                       | Start •                                         |               |             |            |             |              |           |     |    |      |     |     |
| Retrigger Count                                                    | 1                                               | 0.2           |             |            |             |              |           |     |    |      |     |     |
|                                                                    |                                                 |               |             |            |             |              |           |     |    |      |     |     |
| Start                                                              | Stop                                            | 0             |             | 1000       | :           | 2000         | 3000      | 40  | 00 | 5000 |     |     |
| Complete 1 trigger , Stop da                                       | Complete 1 trigger , Stop data acquisition task |               |             |            |             |              |           |     |    |      |     |     |

Figure 23

- Now change the Trigger Mode to Reference mode with Pretrigger Samples 100.
- A different result shows below:

| PCIe/PXIe-5411 Finite Digit        | tal Signal Acquisition (Digital Trigge | r)                                             |      |
|------------------------------------|----------------------------------------|------------------------------------------------|------|
|                                    | PCIe/PXIe-541<br>Acquisition           | l Finite Digital Signal<br>n (Digital Trigger) |      |
| -Basic Param Config<br>Slot Number | uration<br>0 •                         | 1.2                                            | Ch30 |
| Channel Number                     | 30 •                                   |                                                |      |
| Clock Source                       | Internal •                             | 1                                              |      |
| External Clock Terminal            | PFI0 -                                 |                                                |      |
| Clock Edge                         | Rising •                               | 0.8                                            |      |
| Sample Rate(Sa/s)                  | 5,000                                  |                                                |      |
| Samples to Read                    | 5,000                                  | 0.6                                            |      |
| Trigger Param Conf                 | iguration                              |                                                |      |
| Trigger Source                     | PFI6 •                                 | 0.4                                            |      |
| Trigger Level                      | Rising -                               |                                                |      |
| Trigger Mode                       | Reference 🔹                            |                                                |      |
| Retrigger Count                    | 0                                      | 0.2                                            |      |
| Pretrigger Samples                 | 100                                    |                                                |      |
| Start                              | Stop                                   |                                                | 200  |
| Complete 1 trigger , Stop dat      | ta acquisition task                    |                                                |      |

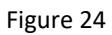

- You can see the data acquisition starts with 100 samples later than before due to the change of **Trigger Mode**.
- Now change the mode of trigger to *Retrigger* through giving **Retrigger Count** a number other than 0 and click **Start**. A message will appear in the lower left corner: "Complete the Nth trigger".

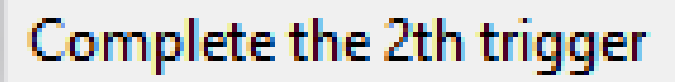

Figure 25

> It shows the acquisition process after every trigger signal.

## 4.7 System Synchronization Interface (SSI) for PCIe Modules

The synchronization between PCIe modules are handled differently from the PXIe synchronization, it is implemented by the system synchronization interface (SSI). SSI is designed as a bidirectional bus and it can synchronize up to four PCIe modules. One PCIe module is designated as the master module and the other PCIe modules are designated as the slave modules.

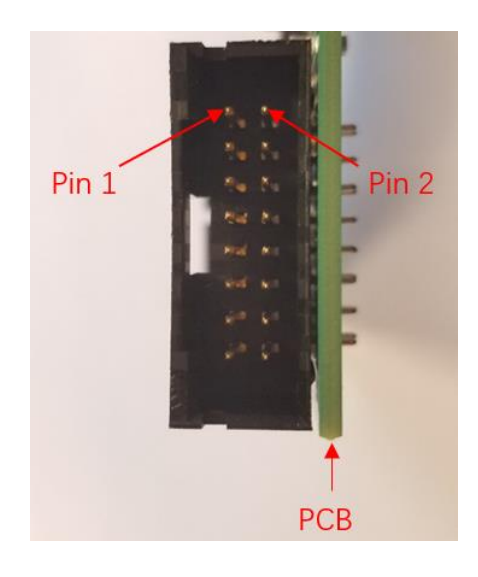

Figure 26 SSI Connector in PCIe-5411

| Pin | Signal Name | Signal Name | Pin |
|-----|-------------|-------------|-----|
| 1   | PXI_TRIG0   | GND         | 2   |
| 3   | PXI_TRIG1   | GND         | 4   |
| 5   | PXI_TRIG2   | GND         | 6   |
| 7   | PXI_TRIG3   | GND         | 8   |
| 9   | PXI_TRIG4   | GND         | 10  |
| 11  | PXI_TRIG5   | GND         | 12  |
| 13  | PXI_TRIG6   | GND         | 14  |
| 15  | PXI_TRIG7   | GND         | 16  |

Table 13 SSI Connector Pin Assignment for PCIe-5411

### 4.8 DIP Switch in PCIe-5411

PCIe-5411 series modules have a DIP switch. The card number can be adjusted manually by changing the DIP switch setting, which is used to identify the boards with different slot positions.

For example, if you want to set the card number to 3, you could turn the position 2 and 1 of the DIP switch to the ON position and the orthers to OFF. See below for details.

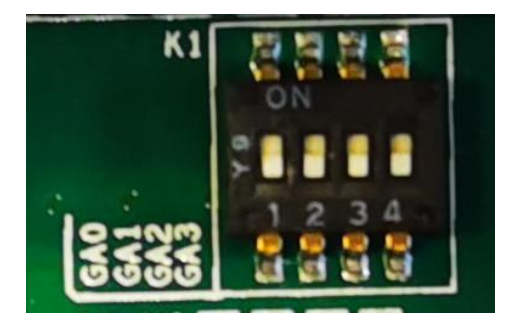

Figure 27 DIP Switch in PCIe-5411

|          | Position 4<br>(GA3) | Position 3<br>(GA2) | Position 2<br>(GA1) | Position 1<br>(GA0) |
|----------|---------------------|---------------------|---------------------|---------------------|
| Slot 0   | 0                   | 0                   | 0                   | 0                   |
| Slot 1   | 0                   | 0                   | 0                   | 1                   |
| Slot 2   | 0                   | 0                   | 1                   | 0                   |
| Slot 3   | 0                   | 0                   | 1                   | 1                   |
| Slot 4   | 0                   | 1                   | 0                   | 0                   |
| Slot 5   | 0                   | 1                   | 0                   | 1                   |
| Slot 6   | 0                   | 1                   | 1                   | 0                   |
| Slot 7   | 0                   | 1                   | 1                   | 1                   |
| Slot 8   | 1                   | 0                   | 0                   | 0                   |
| Slot 9   | 1                   | 0                   | 0                   | 1                   |
| Slot 10  | 1                   | 0                   | 1                   | 0                   |
| Slot 11  | 1                   | 0                   | 1                   | 1                   |
| Slot 12  | 1                   | 1                   | 0                   | 0                   |
| Slot 13  | 1                   | 1                   | 0                   | 1                   |
| Slot 14  | 1                   | 1                   | 1                   | 0                   |
| Slot 15  | 1                   | 1                   | 1                   | 1                   |
| Note: Of | F=0/ ON=2           | 1                   |                     |                     |

Table 14 Relationship between switch position and slot number

## 5. Using PCIe/PXIe-5411 in Other Software

While JYTEK's default application platform is Visual Studio, the programming language is C#, we recognize there are other platforms that are either becoming very popular or have been widely used in the data acquisition applications. Among them are Python, C++. This chapter explains how you can use PCIe/PXIe-5411 card using one of this software.

## 5.1 Python

JYTEK provides and supports a native Python driver for PCIe/PXIe-5411 cards. There are many different versions of Python. JYTEK has only tested in CPython version 3.5. There is no guarantee that JYTEK python drivers will work correctly with other versions of Python.

If you want to be our partner to support different Python platforms, please contact us.

## 5.2 C++

JYTEK internaly uses our C++ drivers to design the C# drivers. We recommend our customers to use C# drivers because C# platform deliver much better efficiency and performance in most situations. We also make our C++ drivers available. However, due to the limit of our resources, we do not actively support C++ drivers. You can download our C++ drivers from JYTEK's website. We welcome you report the bugs in our C++ drivers, but will not be able to guarantee that we can fix it within your expectation.

If you want to be our partner to support C++ drivers, please contact us.

## 6. About JYTEK

## 6.1 JYTEK China

Founded in June, 2016, JYTEK China is a leading Chinese test & measurement company, providing complete software and hardware products for the test and measurement industry. The company is a joint venture between Adlink Technologies and a group of experienced professionals form the industry. JYTEK independenly develop the software and hardware products and is entirely focused on the Chinese market. Our Shanghai headquarters and production service center have regular stocks to ensure timely supply; we have R&D centers in Xi'an and Chongqing to develop new products; we also have highly trained direct technical sales representatives in Shanghai, Beijing, Tianjin, Xi'an, Chengdu, Nanjing, Wuhan, Haerbin, and Changchun. We also have many patners who provide system level support in various cities.

## **6.2 JYTEK Hardware Products**

According to JYTEK's agreement with our equity partner Adlink Technologies, JYTEK's hardware is manufactured by the state-of-art manufacturing facility located in Shanghai Zhangjiang Hi-Tech Park. Adlink has over 20 years of the world-class low-volumn and high-mix manufacturing expertise with ISO9001-2008, China 3C, UL, ROHS, TL9000, ISO-14001, ISO-13485 certifications. Its 30,000 square meters facilities and three high-speed Panasonic SMT production lines can produce 60,000 pieces boards/month; it also has full supply chain management - planning, sweeping, purchasing, warehousing and distribution. Adlink's manufacturing excellence ensures JYTEK's hardware has word-class manufacturing quality.

One core technical advantage is JYTEK's pursue for the basic and fundamental technology excellence. JYTEK China has developed a unique PCIe, PXIe, USB hardware driver architecture, FirmDrive, upon which many our future hardware will be based.

In addition to our own developed hardware, JYTEK also rebrands Adlink's PXI product lines. In addition, JYTEK has other rebranding agreements to increase our hardware coverage. It is our goal to provide the complete product coverage in PXI and PCI modular instrumentation and data acquisition.

## 6.3 JYTEK Software Platform

JYTEK has developed a complete software platform, SeeSharp Platform, for the test and measurement applications. We leverage the open sources communities to provide the software tools. Our platform software is also open sourced and is free, thus lowering the cost of tests for our customers. We are the only domestic vendor to offer complete commercial software and hardware tools.

## 6.4 JYTEK Warranty and SupportServices

With our complete software and hardware products, JYTEK is able to provide technical and sales services to wide range of applications and customers. In most cases, our products are backed by a 1-year warranty. For technical consultation, pre-sale and after-sales support, please contact JYTEK of your country.

#### 7. Statement

The hardware and software products described in this manual are provided by JYTEK China, or JYTEK in short.

This manual provides the product review, quick start, some driver interface explaination for PCIe/PXIe-6301 family of temperature sensor data acquisition cards. The manual is copyrighted by JYTEK.

No warranty is given as to any implied warranties, express or implied, including any purpose or noninfringement of intellectual property rights, unless such disclaimer is legally invalid. JYTEK is not responsible for any incidental or consequential damages related to performance or use of this manual. The information contained in this manual is subject to change without notice.

While we try to keep this manual up to date, there are factors beyond our control that may affect the accuracy of the manual. Please check the latest manual and product information from our website.

Shanghai Jianyi Technology Co., Ltd.

Address: Room 201, Building 3, NO.300 Fangchun Road, Shanghai.

Post Code: 201203

Tel: 021-5047 5899

Website: www.jytek.com